Macros must be enabled for many of the files. The easiest and safest way to do this is to create trusted locations. Once a trusted location has been created, all excel files opened from the trusted location will work with macros.

To create a Trusted Location in Microsoft Excel 2013 or higher (screen shots are from Office 2016):

- Click File (or office button) and select Options
- Select Trust Center and click on Trust Center Settings
- Select Trusted Locations and click Add New Location
- Click **Browse** and target the folder the files will be opened from and click **OK**
- Check the box for Subfolders of this location are also trusted and click OK
- The path will now appear in the list of Locations
- If you are using a network path (some computers may have Desktop and My Documents mirrored on network), check the box for **Allow Trusted Locations on my network**
- Continue to click **OK** until all windows are closed
- Close and reopen file

| Excel Options        |                                                                            | ? 🔀                           |
|----------------------|----------------------------------------------------------------------------|-------------------------------|
| General              | Help keep your documents safe and your computer secure and healthy.        |                               |
| Formulas             |                                                                            |                               |
| Proofing             | Security & more                                                            |                               |
| Save                 | Visit Office.com to learn more about protecting your privacy and security. |                               |
| Language             | Microsoft Trustworthy Computing                                            |                               |
| Advanced             | Microsoft Excel Trust Center                                               |                               |
| Customize Ribbon     |                                                                            |                               |
| Quick Access Toolbar | computer secure. We recommend that you do not change these settings.       | <u>T</u> rust Center Settings |
| Add-Ins              |                                                                            |                               |
| Trust Center         |                                                                            |                               |
|                      |                                                                            |                               |

| Encodered Deale Kick and                                                                           |                                                                                                    |                                                                                                    |                                                                                  |
|----------------------------------------------------------------------------------------------------|----------------------------------------------------------------------------------------------------|----------------------------------------------------------------------------------------------------|----------------------------------------------------------------------------------|
| rusted Publishers                                                                                  | Trusted Locations                                                                                                    |                                                                                                    |                                                                                  |
| Frusted Locations                                                                                  | Warning: All these locations are treated as trust                                                                                                    | ted sources for opening files. If you change or a                                                                                                    | add a location make                                                              |
| Frusted Documents                                                                                  | sure that the new location is secure.                                                                                                    | , and a second second se |                                                                                  |
| Frusted Add-in Catalogs                                                                            | Path                                                                                                    | Description                                                                                                    | Date Modified 🔻                                                                  |
| Add-ins<br>ActiveX Settings<br>Macro Settings<br>Protected View<br>Message Bar<br>External Content | User Locations<br>\\H00001MS017\22Users\00229631\Desktop\<br>\\H00001ms017\631\Desktop\Work stuff\<br>\\h00001ms017\are\MatLabSMMBarcode\<br>C:\code\<br>C:\6)\Microsoft Office\Office16\XLSTART\<br>C:\Files (x86)\Microsoft Office\Templates\<br>C:\pData\Roaming\Microsoft\Templates\<br>C:\ta\Roaming\Microsoft\Excel\XLSTART\<br>C.\ta\Roaming\Microsoft\Excel\XLSTART\<br>C.\ta\Roaming\Microsoft\Excel\XLSTART\ | Excel default location: Excel StartUp<br>Excel default location: Application Templates<br>Excel default location: User Templates<br>Excel default location: User StartUp<br>Excel default location: Office StartUn                                                                                                    | 4/7/2017 8:22 AM<br>3/31/2017 10:37 AM<br>3/29/2017 1:24 PM<br>3/29/2017 1:20 PM |
| e Block Settings<br>ivacy Options                                                                  | C:\x86)\Microsoft Office\Office16\Library\<br>Policy Locations                                                                                                    | Excel default location: Add-ins                                                                                                    |                                                                                  |
|                                                                                                    | Path: \\H00001MS017\22Users\00<br>Description:<br>Date Modified: 4/7/2017 8:22 AM<br>Sub Folders: Disallowed                                                                                                    | 0229631\Desktop\<br>Add new location <u>R</u> emo                                                                                                    | ove <u>M</u> odify                                                               |
|                                                                                                    | Disable all Trusted Locations                                                                                                    |                                                                                                    |                                                                                  |

| Microsoft Office Trusted Location                                                                                                    |  |  |  |  |
|----------------------------------------------------------------------------------------------------|--|--|--|--|
| Warning: This location will be treated as a trusted source for opening files. If<br>you change or add a location, make sure that the new location is secure.<br><u>P</u> ath: |  |  |  |  |
| \\H00001MS017\22Users\00229631\Desktop                                                                                                    |  |  |  |  |
| <u>Browse</u>                                                                                                    |  |  |  |  |
| Description:                                                                                                    |  |  |  |  |
| Date and Time Created: 4/12/2017 2:15 PM OK Cancel                                                                                                    |  |  |  |  |